## **Transformação**

Como arquivar atos de transformação.

- 1. Caso a transformação envolva a natureza "Requerimento de Empresário" é obrigatório o preenchimento de dois processos diferentes.
- Um processo de extinção (ato 003), com evento 046 Transformação:
  - Home > Protocolo Web > Empresa  $\leftarrow$  voltar  $\widehat{\mathbb{C}}$  Sua sessão expira em 00:23:23.  $\widehat{\mathbb{C}}$  Abertura Abertura  $\widehat{\mathbb{C}}$   $\widehat{\mathbb{C}}$  $\widehat{\mathbb{C}}$
- $\circ~$  Selecionar a opção Protocolo Web, Empresas, Extinção:

- o Informar a natureza e porte atuais da empresa;
- Adicionar o evento 046 (Transformação). O <u>ato (003)</u> será selecionado pelo próprio sistema;

| to:                                                                                    |     |              |           |
|----------------------------------------------------------------------------------------|-----|--------------|-----------|
| 003 - Extinção / Distrato                                                              | -   |              |           |
| vento: *                                                                               | Qu  | uantidade: * |           |
| 046 - Transformação (Evento para transformação com 2 protocolos)                       | - 1 | <b>^</b>     | adicionar |
| Selecione o Evento                                                                     |     |              |           |
| 999 - Extinção de Matriz                                                               |     |              |           |
| 031 - Extinção de Filial Com Sede em outra UF                                          |     | Ação         |           |
| 042 - Incorporação                                                                     |     |              |           |
| 045 - Fusdo<br>DA5 - Cisão Total                                                       |     |              |           |
| 045 - Classo Fotal<br>046 - Transformação (Evento para transformação com 2 protocolos) |     |              |           |
|                                                                                        |     |              |           |
|                                                                                        |     |              |           |
|                                                                                        |     |              |           |

| Ato / Evento                                                                      |                    |           |
|-----------------------------------------------------------------------------------|--------------------|-----------|
| Esse protocolo obrigará a criação de um protocolo de abertura na opção ABERTURA l | POR TRANSFORMAÇÃO. |           |
| Ato:<br>003 - Extinção / Distrato                                                 |                    |           |
| Evento: •<br>Selecione o Evento                                                   | Quantidade: *      | adicionar |
| Evento                                                                            | Quantidade         | Ação      |
| 046 - Transformação (Evento para transformação com 2 protocolos)                  | 1                  | ⊗ Remover |
| Valor Pago Total: R\$ 538,00                                                      |                    |           |
|                                                                                   | Anterior           | Avançar   |

- Nesse processo será indicado o nire com a natureza atual da empresa, a qual será transformada;
- A taxa cobrada neste processo será a de transformação;
- Não é exigido DBE nem viabilidade neste processo;
- Este processo não gerará a baixa efetiva da empresa. O nome extinção é um conceito utilizado pelo sistema. Quando o processo foi arquivado, o nire atual fica com a situação TRANSFORMADO;
- Incluir neste processo o documento com a informação que a empresa está sendo transformada;
- Um processo de Abertura por Transformação, com evento 046 Transformação:
  - Selecionar a opção Protocolo Web > Empresas > Abertura por Transformação:

| Home > Protocolo Web > <b>Empresa</b><br>← voltar |                            |                            |
|---------------------------------------------------|----------------------------|----------------------------|
| ( Sua sessão expira em <b>00:23:23</b> .          |                            |                            |
| Abertura                                          | Abertura por Transformação | Alteração                  |
| Extinção                                          | Outros                     | Inscrição de Transferência |

 Ao selecionar esta opção, o sistema fará um alerta sobre como e quando esta modalidade deverá ser utilizada:

| Extinção                                                                                         | Outros                                                                                        | Inscrição de Transferência                      |
|--------------------------------------------------------------------------------------------------|-----------------------------------------------------------------------------------------------|-------------------------------------------------|
| Opção utilizada para criação de protocolo de a<br>empresa com o tipo jurídico anterior e outro a | abertura de empresa quando houver transformaçã<br>abrindo a empresa com o tipo jurídico novo. | io com dois processos, ou seja, um encerrando a |

- Informar a natureza e porte atuais da empresa;
- Informa a nova natureza e o novo porte. Se a empresa não mudar o porte, repetir a informação do campo "Porte Empresarial";

| 01                               |                                                             |        | 04                                             | 05      |   |
|----------------------------------|-------------------------------------------------------------|--------|------------------------------------------------|---------|---|
| 🕓 Sua se<br>Tipo Juríd           | essão expira em <b>00:28:50</b> .<br>ico / Porte Empresaria | I      |                                                |         |   |
| Tipo Jurídico •<br>RE - Requerim | ento de empresário                                          | P<br>- | orte Empresarial <b>*</b><br>Microempresa (ME) | •       | ] |
| Novo Tipo Jur<br>LTDA - Socieda  | ídico *<br>ide empresária limitada                          | -      | lovo Porte Empresarial *<br>Microempresa (ME)  | •       | ] |
|                                  |                                                             |        |                                                | Avançar |   |

 O sistema já irá selecionar automaticamente o ato de abertura (080 / 090 / 005) e o evento 046 (Transformação);

| Ato / Evento                                                                             |                |           |
|------------------------------------------------------------------------------------------|----------------|-----------|
| Esse protocolo obrigará a criação de um protocolo na opção <b>EXTINÇÃO</b> com evento de | transformação. |           |
| Ato:<br>090 - Contrato -                                                                 |                |           |
| Evento: *Selecione o Evento                                                              | Quantidade: *  | adicionar |
| Evento                                                                                   | Quantidade     | Ação      |
| 046 - Transformação (Evento para transformação com 2 protocolos)                         | 1              | ⊗ Remover |
| Valor Pago Total: R\$ 188,00                                                             |                |           |
|                                                                                          | Anterior       | Avançar   |

- A taxa cobrada será a de abertura de empresa;
- Informar o nire atual da empresa;
- São obrigatórios DBE e Viabilidade;
- Incluir neste processo o documento com a nova natureza da empresa;
- 2. Demais naturezas jurídicas:

Nesse caso, o procedimento pode ser feito em um ou dois processos.

Para a utilização de dois processos, com dois atos distintos, seguir as orientações acima (item 1).

Para o caso de se utilizar apenas um processo (um ato), seguem as orientações:

- Um processo de Alteração (ato 002), com evento 046 Transformação;
  - Selecionar a opção Protocolo Web > Empresas > Alteração:

| Home > Protocolo Web > <b>Empresa</b><br>← voltar |                            |                            |
|---------------------------------------------------|----------------------------|----------------------------|
| Sua sessão expira em <b>00:23:23</b> .            |                            |                            |
| Abertura                                          | Abertura por Transformação | Alteração                  |
| Extinção                                          | Outros                     | Inscrição de Transferência |

- Informar a natureza e porte atuais da empresa;
- Adicionar o evento 046 (Transformação). O <u>ato (002)</u> será selecionado pelo próprio sistema;

| Ato / Evento                    |            |            |                  |
|---------------------------------|------------|------------|------------------|
| Ato:                            |            |            |                  |
| 002 - Alteração                 | •          |            |                  |
| Evento: •<br>Selecione o Evento | •          | Quantidade | adicionar        |
| Evento                          | Quantidade |            | Ação             |
| Valor Pago Total: R\$ 0,00      |            |            |                  |
|                                 |            | (          | Anterior Avançar |

|                                        | colocimpresaAlteracao"                             |              |                             |
|----------------------------------------|----------------------------------------------------|--------------|-----------------------------|
| 028 - Extinção de Filial em outra UF   |                                                    | Ionitorament | 📙 REGIN 📃 RFB 📃 SRE 📃 SEFAZ |
| 029 - Abertura de Filial Com Sede em   | i outra UF                                         |              |                             |
| 030 - Alteração de Filial Com Sede en  | n outra UF                                         |              |                             |
| 031 - Extinção de Filial Com Sede em   | outra UF                                           |              | 05                          |
| 032 - Abertura de Filial em outro País | 1                                                  |              |                             |
| 033 - Alteração de Filial em outro Pai | s                                                  |              |                             |
| 034 - Extinção de Filial em outro País |                                                    |              |                             |
| 036 - Transferência de Filial para out | ra UF                                              |              |                             |
| 037 - Inscrição de Transferência de F  | ilial de Outra UF                                  |              |                             |
| 038 - Transferência de Sede para out   | tra UF                                             |              |                             |
| 039 - Inscrição de Transferência de S  | ede de Outra UF                                    |              |                             |
| 041 - Conversão em Sociedade Civil /   | Sociedade Simples                                  |              |                             |
| 042 - Incorporação                     |                                                    |              |                             |
| 044 - Cisão Parcial                    |                                                    |              |                             |
| 046 - Transformação (Evento para tr    | ansformação com 1 protocolo)                       |              |                             |
| 049 - Declaração de Inatividade e de   | Enquadrável como ME / EPP - Artigo 29 Lei 8.864/94 |              |                             |
| 050 - Absorção de Parte Cindida        | · · ·                                              | _            |                             |
| 051 - Consolidação de Contrato / Est   | atuto                                              |              |                             |
| 052 - Reativação - Artigo 60 Lei 8.934 | /94                                                | Quantic      | lado: •                     |
| 053 - Roletim de Subscrição            |                                                    | - Quantic    | Jaue. •                     |
| Selecione o Evento                     |                                                    | - 1          | adicionar                   |
|                                        |                                                    |              |                             |
| Evento                                 | Quantidade                                         |              | Ação                        |
| Valor Pago Total: R\$ 0.00             |                                                    |              |                             |
|                                        |                                                    |              |                             |
|                                        |                                                    |              |                             |
|                                        |                                                    |              |                             |
|                                        |                                                    |              |                             |
|                                        |                                                    |              |                             |
|                                        |                                                    |              | Anterior Avançar            |
|                                        |                                                    |              |                             |
|                                        |                                                    |              |                             |

| () Sua sessão expira em <b>00:25:21</b> .                            |                 |          |           |                  |
|----------------------------------------------------------------------|-----------------|----------|-----------|------------------|
| Ato / Evento                                                         |                 |          |           |                  |
| Ato:                                                                 |                 |          |           |                  |
| 002 - Alteração                                                      |                 | •        |           |                  |
| Evento: <b>*</b><br>046 - Transformação (Evento para transformação c | om 1 protocolo) | <b>.</b> | Quantidad | e: *             |
|                                                                      |                 |          |           |                  |
| Evento                                                               | Quantidade      |          |           | Ação             |
| Valor Pago Total: R\$ 0,00                                           |                 |          |           |                  |
|                                                                      |                 |          |           |                  |
|                                                                      |                 |          |           |                  |
|                                                                      |                 |          |           | Anterior Avançar |

| () Sua sessão expira em <b>00:29:59</b> .                       |   |               |           |
|-----------------------------------------------------------------|---|---------------|-----------|
| Ato / Evento                                                    |   |               |           |
| Ato:                                                            |   |               |           |
| 002 - Alteração                                                 | - |               |           |
| Evento: *                                                       |   | Quantidade: * |           |
| Selecione o Evento                                              | - | 1             | adicionar |
|                                                                 |   |               |           |
| Evento                                                          |   | Quantidade    | Ação      |
| 046 - Transformação (Evento para transformação com 1 protocolo) |   | 1             | ⊗ Remover |
| Valor Pago Total: R\$ 538,00                                    |   |               |           |
|                                                                 |   |               |           |
|                                                                 |   | Anterio       | Avançar   |

- No início do preenchimento, informar a natureza atual da empresa;
- Se a mesma já estiver enquadrada, selecionar o porte correto;
- A taxa cobrada será a de Transformação;
- São obrigatórios DBE e Viabilidade;
- Incluir neste processo o documento com a informação da transformação da empresa.

## Exemplos de Caso:

**Exemplo 1.** Um Empresário Individual deseja tornar-se LTDA. Para tal precisará de 2 processos. De igual forma uma LTDA que queira tornar-se, por exemplo, um Empresário Individual, também precisará de 2 processos.

**Exemplo 2.** Uma LTDA quer tornar-se EIRELI. Neste caso, como não envolve Empresário Individual, cabe só um processo. Se uma Cooperativa desejar transformar-se em LTDA, também só precisará de 1 processo.

Observação: Caso a empresa que era MEI e desenquadrou no Portal do Empreendedor queira arquivar alteração na JUCERJA, porém continuando como Empresário Individual - EI, <u>NÃO SE TRATA DE</u> <u>TRANSFORMAÇÃO</u>. Todo MEI já é EI. O MEI é apenas uma condição fiscal da empresa na RFB.